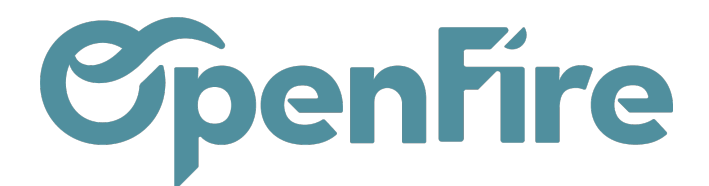

## Impression du planning

Le planning d'intervention est téléchargeable et imprimable au format PDF depuis le menu Interventions > Interventions > Impression

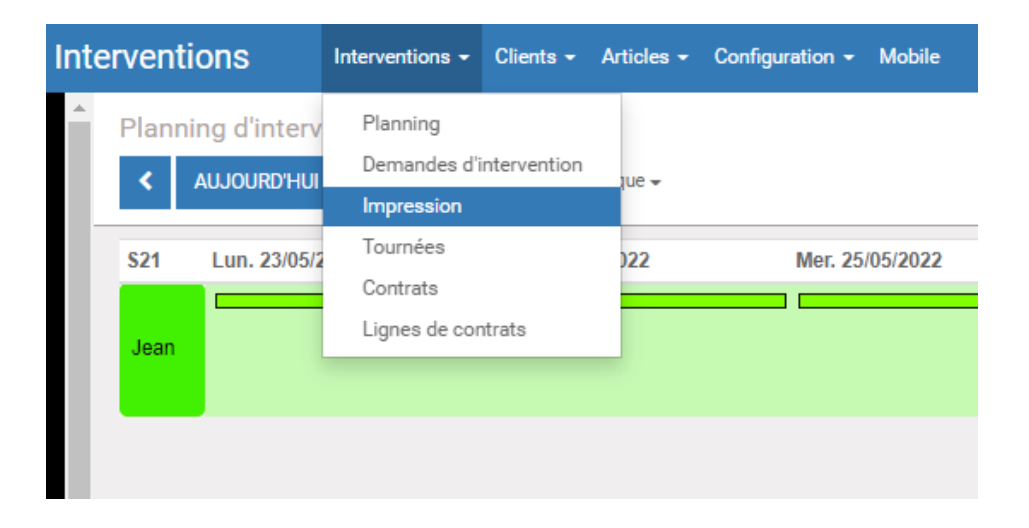

Plusieurs options d'impression du planning sont disponibles.

Le menu déroulant **Type** permet de choisir la plage de date a imprimer : soit à la journée ou à la semaine. Une troisième option nommée <u>Général Semaine</u> permet d'imprimer l'ensemble des planning de tous les intervenants.

| Impression interventions |                       |   | × |
|--------------------------|-----------------------|---|---|
| Type<br>Date<br>Employés | Semaine<br>27/05/2022 | * |   |
| IMPRIMER ANNULER         |                       |   |   |

Après sélection de la date, il est possible de sélectionner les employés.

Documentation éditée par Openfire. Documentation disponible sur documentation.openfire.fr Page: 1/2

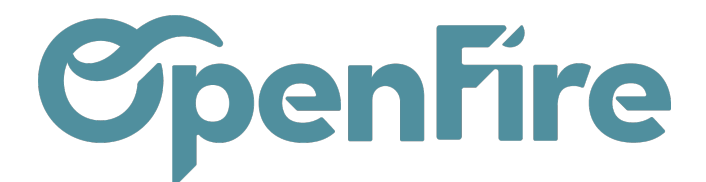

Si un employé n'apparait pas dans cette liste, c'est que l'option **Impression planning** n'est pas cochée sur sa fiche employé. Celle-ci peut être modifiée depuis le menu **Interventions > Configuration > Employés** 

Cette option permet de faire apparaitre ou non cet employé dans le menu d'impression du planning:

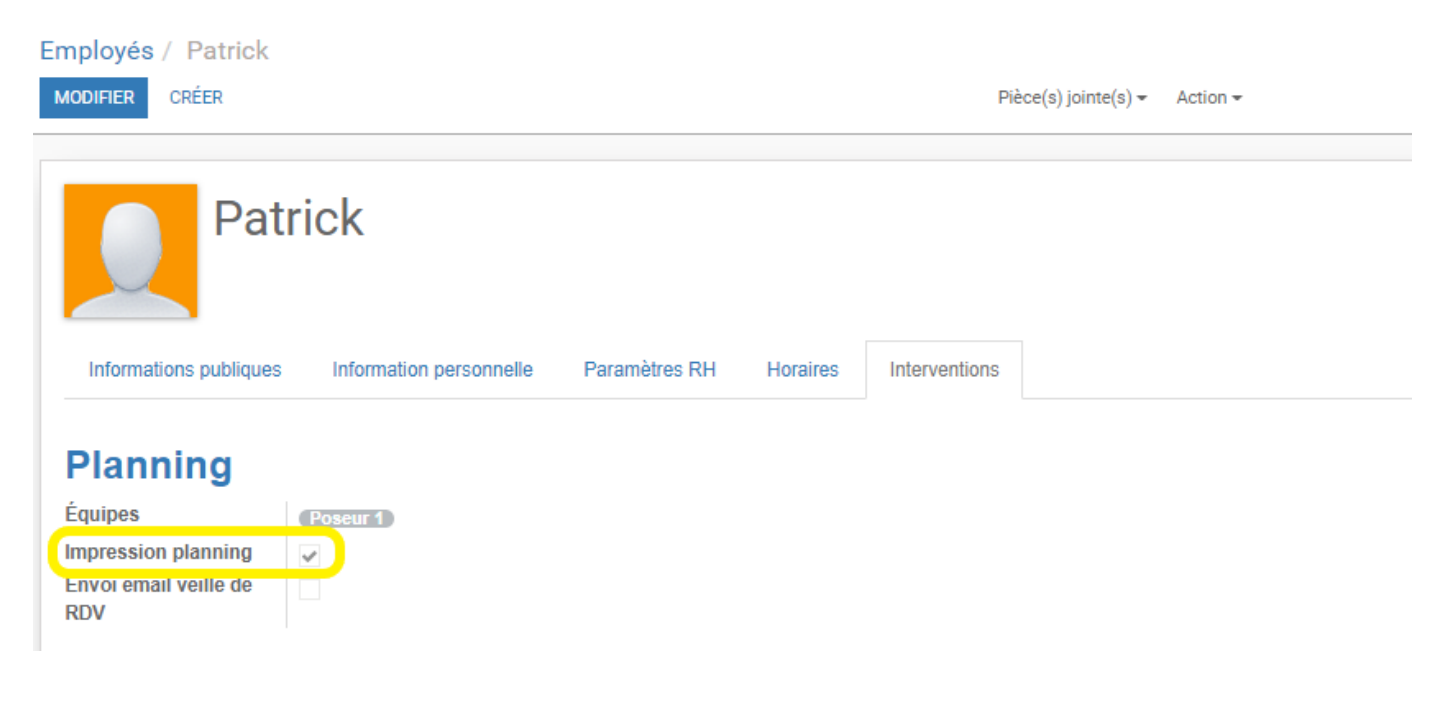

En cliquant sur Imprimer, le planning est alors téléchargé au format PDF et imprimable via les options habituelles de votre poste.

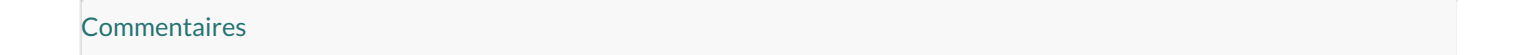